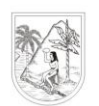

GOBERNACIÓN DE ANTIOQUIA Secretaría de Educación

## PASOS PARA GENERACIÓN DE CERTIFICADO LABORAL PARA CRÉDITO VÍA WEB:

Advertencia: La generación de este certificado debe realizarse a través del navegador Internet Explorer o Mozilla

Paso 1: Ingreso página web www.seduca.gov.co

Paso 2: Clic en Botón

| 41.1 | Comprohante de pao    |
|------|-----------------------|
| 7 6  | Comprovante de pag    |
|      | y certificado laboral |

| Código Empleado |  |
|-----------------|--|
| Clave           |  |
| Aceptar         |  |
| Recordar Clave  |  |

Paso 3: Digitar Código Empleado y Clave

**Código Empleado:** Digitar el número de cedula del Docente o Directivo Docente **Clave:** Corresponde a la misma clave asignada para descargar los comprobantes de pago. **Nota:** En caso de no contar con clave de acceso, ver procedimiento para su generación

> Menu Consultar Liquidación

Cerrar Sesion

|                          | Reportes-Certificados        |
|--------------------------|------------------------------|
| Paso 4: Clic en Reportes | Cambio de Clave              |
| ·                        | Validacion de<br>Informacion |
|                          | Revisar Historia Laboral     |
|                          | Reportes                     |
|                          |                              |

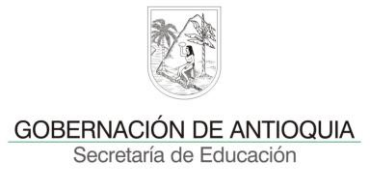

Paso 5: Clic en Certificación Laboral,

- a) En Justificación, seleccionar Factores Certificado Salarial Credito,
- **b)** Clic en Aceptar,
- c) Clic en Actualizar,
- d) Verificar que el Detalle Estado sea Terminado,
- e) Clic en la opción Ver, para visualizar el certificado generado.

|               |                    | Reporte              | S                                     |
|---------------|--------------------|----------------------|---------------------------------------|
| Certificacio  | n Laboral          |                      |                                       |
|               |                    |                      |                                       |
|               |                    |                      |                                       |
|               |                    |                      |                                       |
|               |                    |                      |                                       |
|               |                    |                      |                                       |
|               |                    |                      |                                       |
| Parametros    |                    |                      | · · · · · · · · · · · · · · · · · · · |
| Empleado      | 2760763            |                      | GRACIA FERNANDEZ RAMIRO ANTO          |
| Justificacion | Factores Certifica | ado Salarial Credito | -                                     |
|               |                    | DDE                  |                                       |

Actualizar

|     | CodPeticion | FechaHora  | Peticion                                  | Estado | DetalleEstado |
|-----|-------------|------------|-------------------------------------------|--------|---------------|
| Ver | 6525525     | 11/08/2015 | Certificacion Laboral(2760763,CERTSALCR,) | т      | Terminado     |
| Ver | 6525133     | 11/08/2015 | Certificacion Laboral(2760763,CERTSALCR,) | т      | Terminado     |